# MISE À JOUR DE NOTRE INFRASTRUCTURE À CLÉ PUBLIQUE CONFIGURATION MANUELLE ADOBE

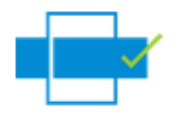

Suite à la mise à jour de notre infrastructure à clé publique, il est possible que les logiciels Adobe (Reader ou Acrobat) ne reconnaissent plus comme valides certaines des signatures émises par Notarius. Ceci est dû au fait que les nouveaux certificats ne sont malheureusement pas ajoutés et reconnus automatiquement par les logiciels d'Adobe.

Que ce soit pour les signataires ou encore les usagers utilisant un produit Adobe pour valider un document signé numériquement, il sera requis de procéder manuellement à l'approbation de deux nouveaux certificats racines nommés AC1 (Centre de Certification du Québec) et Notarius Root Certificate Authority

Le présent document est signé **avec deux certificats** permettant de compléter dès maintenant cette action d'approbation. Afin de procéder, assurez-vous d'ouvrir le présent document avec Adobe et de suivre les étapes suivantes **pour chaque signature**.

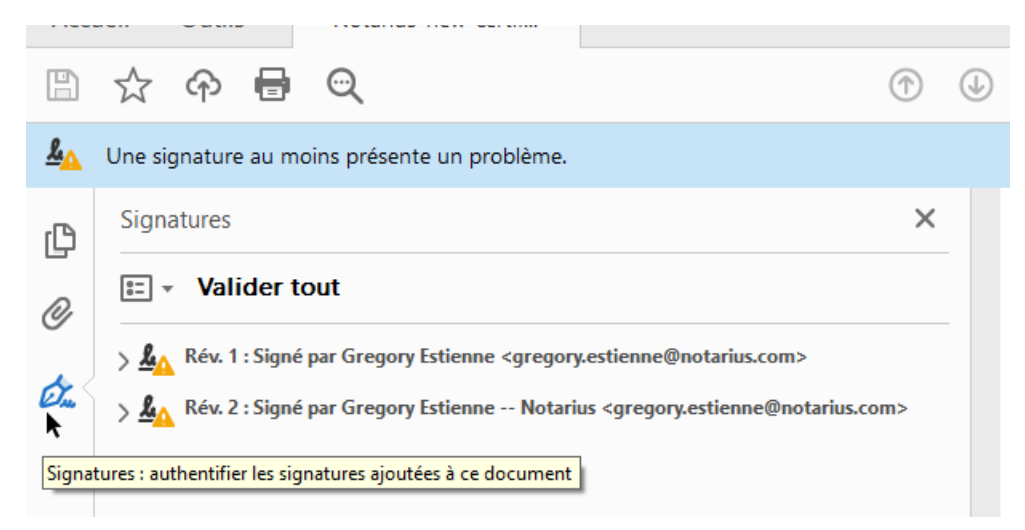

### ÉTAPE 1 : Rendez-vous dans le Panneau de Signature.

#### ÉTAPE 2 : Développez le champ Rév.

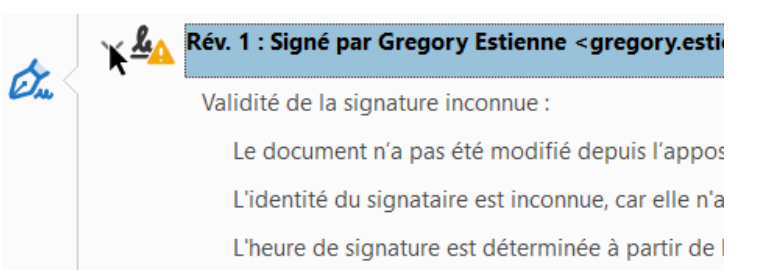

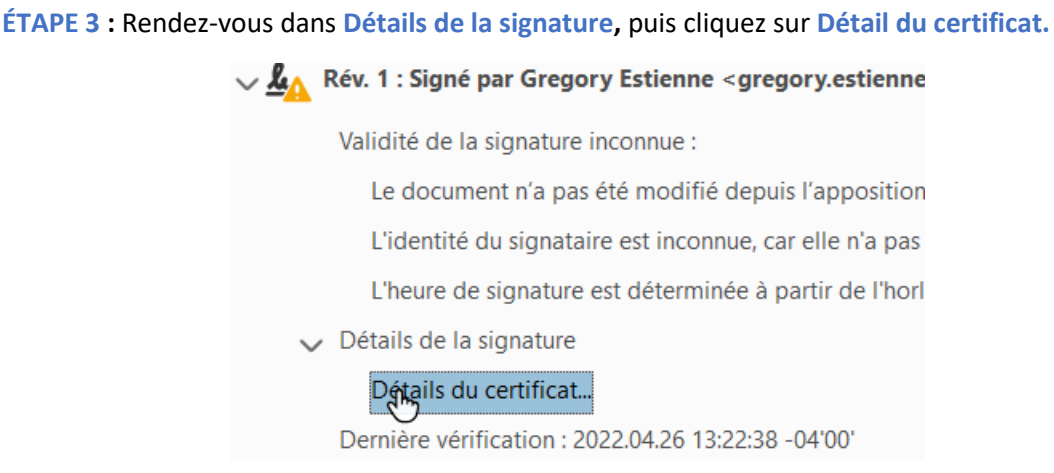

ÉTAPE 4 : Dans la colonne de gauche, assurez-vous de sélectionner le certificat tout au haut de la chaine, soit AC1 (Centre de Certification du Québec) ou Notarius Root Certificate Authority et non le certificat du signataire.

| Afficher tous les chemins de cert | tificats trc | Notaxius Root Certificate A                      | Résumé | Détails  | R    |
|-----------------------------------|--------------|--------------------------------------------------|--------|----------|------|
| Gregory Estienne < grec           | lésumé [     | ☐ Notarius Certificate Aut<br>Gregory Estienne I |        | Délivrée | e pa |

#### ÉTAPE 5 : Sélectionnez l'onglet Approbation.

| E AC1                             | Résumé | Détails      | Révocation    | Appropation     | Stratégies | In |
|-----------------------------------|--------|--------------|---------------|-----------------|------------|----|
| Gregory Estienne <gre<u>c</gre<u> |        |              |               | 15              |            |    |
|                                   | Ce ce  | ertificat n' | est pas appro | ouvé.           |            |    |
|                                   | Opt    | tions d'ap   | probation     |                 |            |    |
|                                   | 4      | 🗙 Sigr       | er les docum  | ents ou les dor | nnées      |    |
|                                   |        | ×            |               |                 |            |    |

ÉTAPE 6 : Rendez-vous au bas de la fenêtre sur l'option Ajouter aux certificats approuvés...

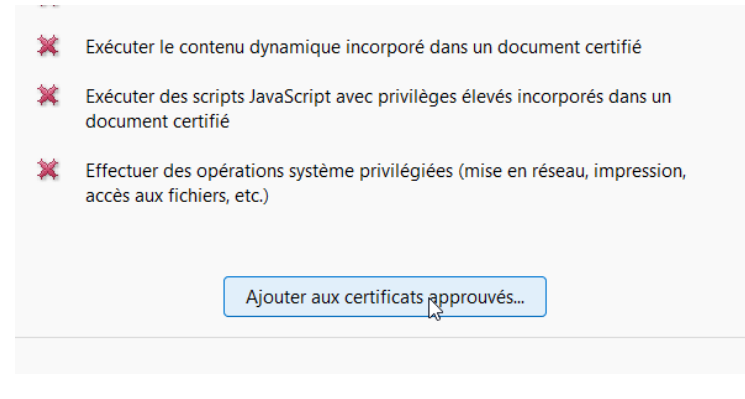

## ÉTAPE 7 : Lorsqu'invité, cliquez sur OK.

| Protecti | ion Acrobat                                                                                                    | × |
|----------|----------------------------------------------------------------------------------------------------|---|
|          | Si vous modifiez les options d'approbation, vous devez valider à nouveau toutes les<br>signatures pour que les changements prennent effet. |   |
|          | Il est généralement peu raisonnable d'approuver directement des certificats à partir d'u document. Voulez-vous vraiment continuer ?        | n |
|          | <u>ଜ୍</u> ୟ Annuler                                                                                                    |   |

ÉTAPE 8 : Sélectionnez les options Utiliser ce certificat comme racine approuvée et Documents certifiés, puis cliquez sur OK

| o appropation ou rene a une ancie ann que la signature sont vanuee. La ver<br>de révocation n'a pas lieu au niveau de l'ancre d'approbation ni au-dessus. |  |  |  |  |
|----------------------------------------------------------------------------------------------------|--|--|--|--|
| Utiliser ce certificat comme racine approuvée                                                                                                    |  |  |  |  |
| Si la signature est validée, approuver ce certificat pour :                                                                                               |  |  |  |  |
| Documents ou données signés                                                                                                    |  |  |  |  |
| ✓ Documents certifiés                                                                                                    |  |  |  |  |
| Contenu dynamique                                                                                                    |  |  |  |  |
| Scripts JavaScript incorporés avec privilèges élevés                                                                                                    |  |  |  |  |
| Opérations système privilégiées (mise en réseau, impression, a aux fichiers, etc.)                                                                        |  |  |  |  |
|                                                                                                    |  |  |  |  |
|                                                                                                    |  |  |  |  |
|                                                                                                    |  |  |  |  |
|                                                                                                    |  |  |  |  |
| Aide                                                                                                    |  |  |  |  |

ÉTAPE 9 : Assurez-vous de répéter ces étapes pour les deux signatures, puis redémarrez Adobe et ouvrez ce nouveau le document. Vous devriez avoir une validation en succès pour les deux signatures.

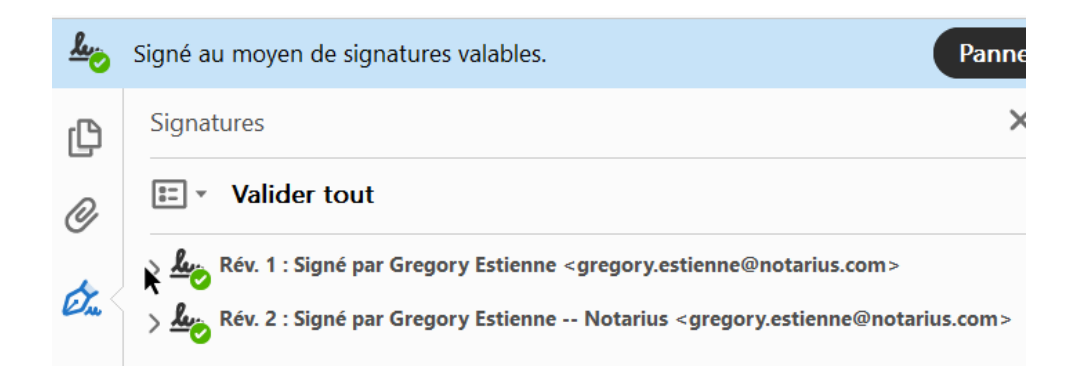